# Andgo Smart Call Logging into My Schedule/Andgo Smart Call

Audience: Nurses, Unit Clerks, Health Care Aides, Scheduling Clerks and Administrators

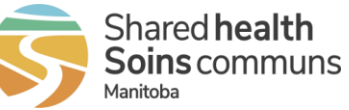

Quick Reference Guide

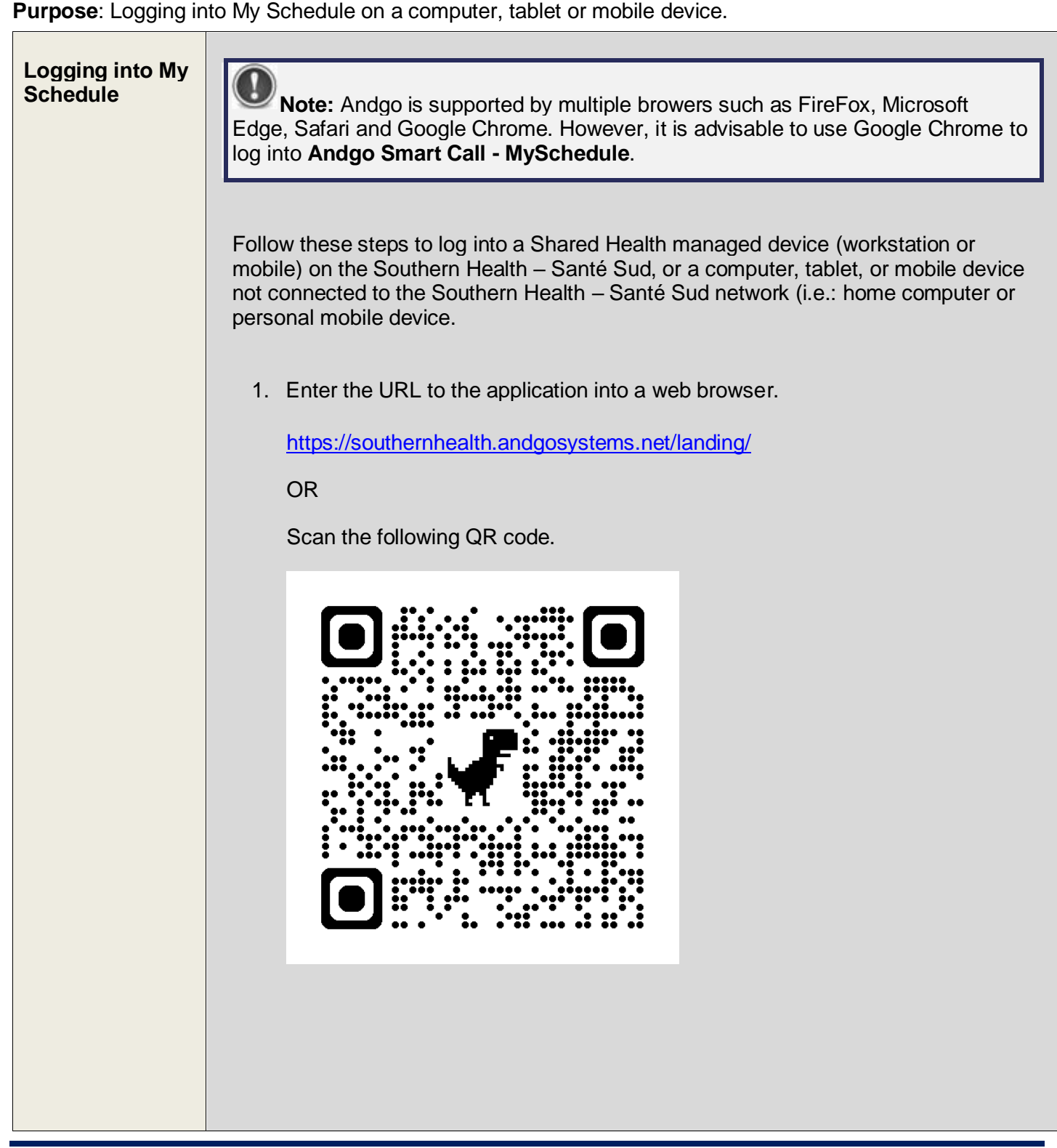

## Andgo Smart Call

Logging into My Schedule/Andgo Smart Call

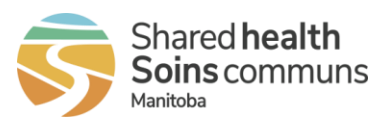

#### Quick Reference Guide

| ۷.         |                                                                                                    |
|------------|----------------------------------------------------------------------------------------------------|
|            | Shared health<br>Subtract Software<br>Muntus                                                                                                    |
|            |                                                                                                    |
|            | Please Log In                                                                                                    |
|            | Welcome to Southern Health's MySchedule site! Please log in through your<br>employer's sign-in system using the button below.                                                                                |
|            | Log In To MySchedule                                                                                                    |
|            |                                                                                                    |
|            |                                                                                                    |
|            |                                                                                                    |
|            |                                                                                                    |
| $\bigcirc$ | <b>Note:</b> Save the log in page to your bookmarks for easier access to the                                                                                                    |
| appli      | notion                                                                                                    |
|            |                                                                                                    |
|            |                                                                                                    |
| 3          | The first time you log into the application, you will have to enter you                                                                                                    |
| 3.         | The first time you log into the application, you will have to enter you<br><i>Health – Santé Sud</i> email address and click <b>Next</b> .                                                                   |
| 3.         | The first time you log into the application, you will have to enter you<br><i>Health – Santé Sud</i> email address and click <b>Next</b> .                                                                   |
| 3.         | The first time you log into the application, you will have to enter your <i>Health – Santé Sud</i> email address and click <b>Next</b> .                                                                     |
| 3.         | The first time you log into the application, you will have to enter your<br>Health – Santé Sud email address and click <b>Next</b> .                                                                         |
| 3.         | The first time you log into the application, you will have to enter your<br>Health – Santé Sud email address and click <b>Next</b> .                                                                         |
| 3.         | The first time you log into the application, you will have to enter your<br>Health – Santé Sud email address and click Next.<br>Microsoft<br>Sign in<br>Email, phone, or Skype                               |
| 3.         | The first time you log into the application, you will have to enter your<br>Health – Santé Sud email address and click Next.<br>Microsoft<br>Sign in<br>Email, phone, or Skype                               |
| 3.         | The first time you log into the application, you will have to enter your<br>Health – Santé Sud email address and click Next.<br>Microsoft<br>Sign in<br>Email, phone, or Skype<br>Can't access your account? |
| 3.         | The first time you log into the application, you will have to enter your<br>Health – Santé Sud email address and click Next.<br>Microsoft<br>Sign in<br>Email, phone, or Skype<br>Can't access your account? |
| 3.         | The first time you log into the application, you will have to enter your<br>Health – Santé Sud email address and click Next.<br>Microsoft<br>Sign in<br>Email, phone, or Skype<br>Can't access your account? |
| 3.         | The first time you log into the application, you will have to enter your<br>Health – Santé Sud email address and click Next.<br>Microsoft<br>Sign in<br>Email, phone, or Skype<br>Can't access your account? |
| 3.         | The first time you log into the application, you will have to enter your<br>Health – Santé Sud email address and click Next.                                                                                 |

## Andgo Smart Call

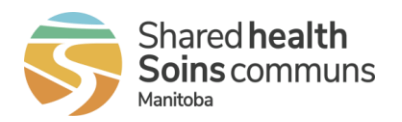

Logging into My Schedule/Andgo Smart Call

Quick Reference Guide

| After the very first log in, the next time you log in you will be prompted to pick an account to log in with. Click on your account. |
|----------------------------------------------------------------------------------------------------|
| Microsoft Pick an account                                                                                                    |
| kspencer@sharedhealthmb.ca                                                                                                    |
| Use another account                                                                                                    |
| You will be re-directed to the secure log in page.                                                                                   |
| Microsoft                                                                                                    |
| Taking you to your<br>organization's sign-in page                                                                                    |
| Cancel                                                                                                    |
|                                                                                                    |
|                                                                                                    |

## Andgo Smart Call Logging into My Schedule/Andgo Smart Call

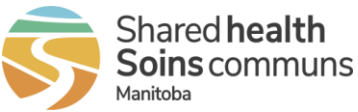

#### Quick Reference Guide

| NO Yes                                                         |               |
|----------------------------------------------------------------|---------------|
|                                                                |               |
| Don't show this again                                          |               |
| to sign in                                                     |               |
| Do this to reduce the number of times you are asked            |               |
| Stay signed in:                                                |               |
| Stay signed in?                                                |               |
| kspencer@sharedhealthmb.ca                                     |               |
| Microsoft                                                      |               |
|                                                                |               |
|                                                                |               |
| 5. Confirm if you want to remain logged in, click <b>Yes</b> o | r <b>No</b> . |
|                                                                |               |
|                                                                |               |
| Sign in                                                        |               |
|                                                                |               |
|                                                                |               |
|                                                                |               |
| testucer@sharedhealtherh                                       |               |
| Sign in with your organizational account                       |               |
|                                                                |               |
|                                                                |               |
|                                                                |               |
| Manitoba eHealth                                               |               |
|                                                                |               |
|                                                                |               |
| 4. Enter your network password and click <b>Sign in</b> .      |               |
|                                                                |               |

# Andgo Smart Call

Soins communs Manitoba

Logging into My Schedule/Andgo Smart Call

Quick Reference Guide

Last updated: June 26, 2024 (version 1.0)

Shared health

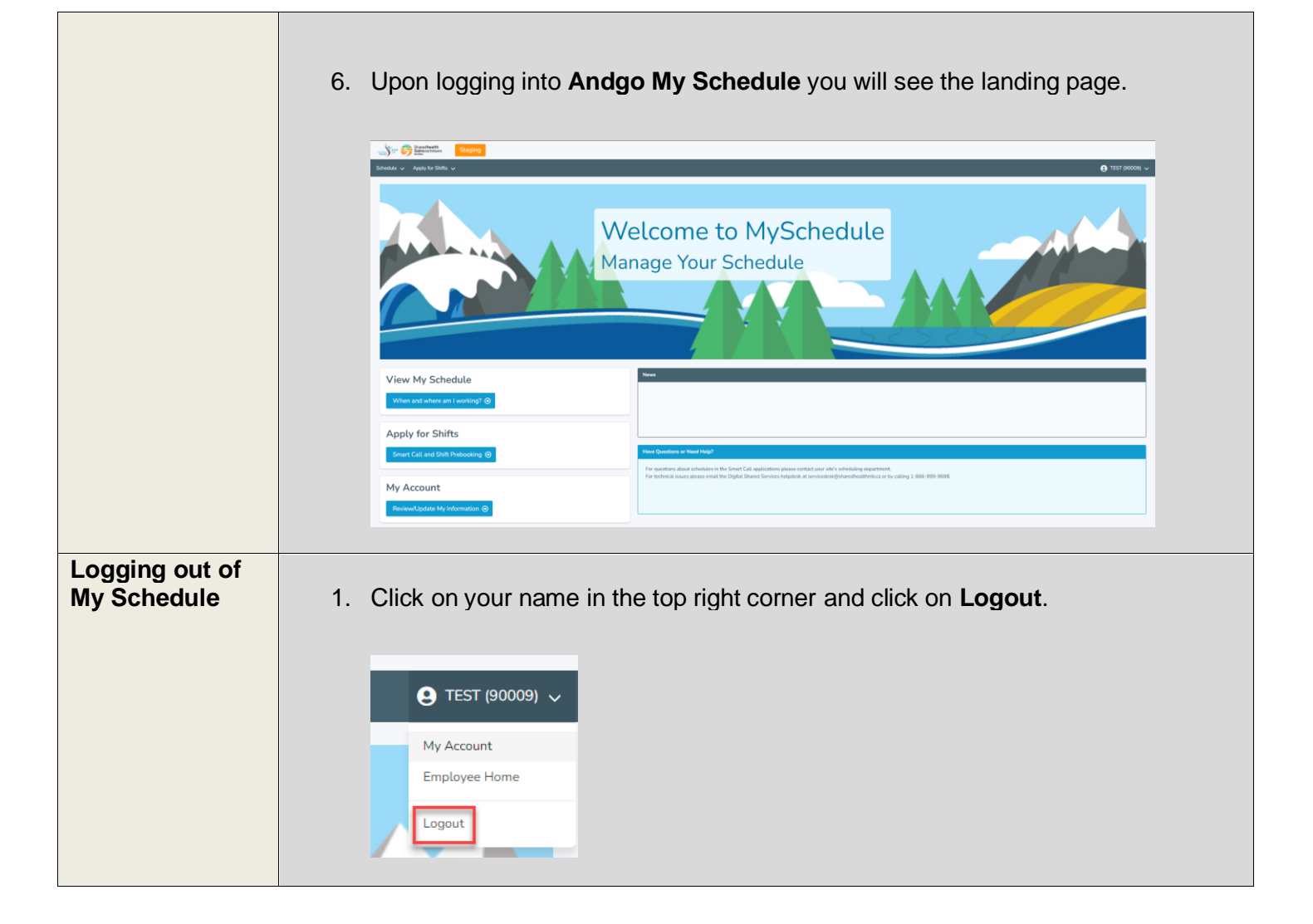